## Guide on How to Connect GajShield via Console Cable.

1) Download putty from the below link, to get access of the firewall through console cable.

http://the.earth.li/~sgtatham/putty/latest/x86/putty.exe

- 2) Connect one end of the console cable to the PC and the other to the Firewall.
- 3) Start the application and follow the below instructions.
- 4) Select "Serial" under Connection type, as shown in the below image.

Note: - Serial port number may vary from PC to PC, please check the port number & add under "Serial line".

| <ul> <li>Session</li> <li>Logging</li> <li>Terminal</li> <li>Keyboard</li> <li>Bell</li> <li>Features</li> <li>Window</li> <li>Appearance</li> <li>Behaviour</li> <li>Translation</li> <li>Selection</li> <li>Colours</li> <li>Connection</li> <li>Data</li> <li>Proxy</li> <li>Telnet</li> <li>Rlogin</li> <li>SSH</li> <li>Serial</li> </ul> | Basic options for your PuTTY session                              |                                 |
|----------------------------------------------------------------------------------------------------|-------------------------------------------------------------------|---------------------------------|
|                                                                                                    | Specify the destination you want to constrain Serial line<br>COM1 | onnect to<br>Speed<br>9600      |
|                                                                                                    | Connection type:<br><u>R</u> aw <u>T</u> elnet Rlogin             | SSH Serial                      |
|                                                                                                    | Load, save or delete a stored session<br>Sav <u>e</u> d Sessions  |                                 |
|                                                                                                    | Default Settings                                                  | Load<br>Sa <u>v</u> e<br>Delete |
|                                                                                                    | Close <u>w</u> indow on exit:<br>◯ Always ◯ Never                 | on clean exit                   |

5) After completing step 4, click on the "Open" button highlighted in RED.

| - Session                                                                                                    | Basic options for your PuTTY session                                           |                                 |
|----------------------------------------------------------------------------------------------------|--------------------------------------------------------------------------------|---------------------------------|
| <ul> <li>Logging</li> <li>Terminal</li> <li>Keyboard</li> <li>Bell</li> <li>Features</li> <li>Window</li> <li>Appearance</li> <li>Behaviour</li> <li>Translation</li> <li>Selection</li> <li>Colours</li> <li>Connection</li> <li>Data</li> <li>Proxy</li> <li>Telnet</li> <li>Rlogin</li> <li>SSH</li> <li>Serial</li> </ul> | Specify the destination you want to<br>Serial line<br>COM1                     | connect to<br>Speed<br>9600     |
|                                                                                                    | Connection type:<br><u>R</u> aw <u>I</u> elnet Rlogin <u>SSH</u> <u>Serial</u> |                                 |
|                                                                                                    | Load, save or delete a stored session<br>Sav <u>e</u> d Sessions               |                                 |
|                                                                                                    | Default Settings                                                               | Load<br>Sa <u>v</u> e<br>Delete |
|                                                                                                    | Close <u>w</u> indow on exit:                                                  |                                 |

6) A terminal will open after clicking on "Open".

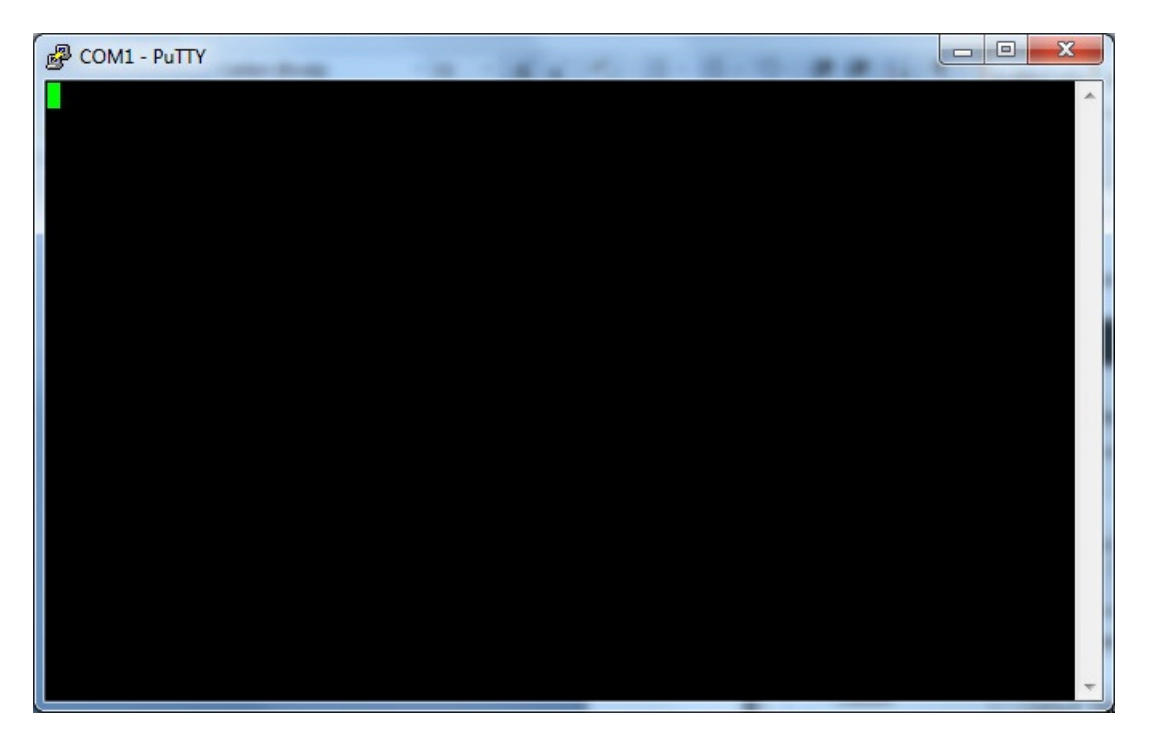

Press Enter on the terminal window and you will be prompted for Login & password. Default gsfw login : root
 Password: it'sok4me

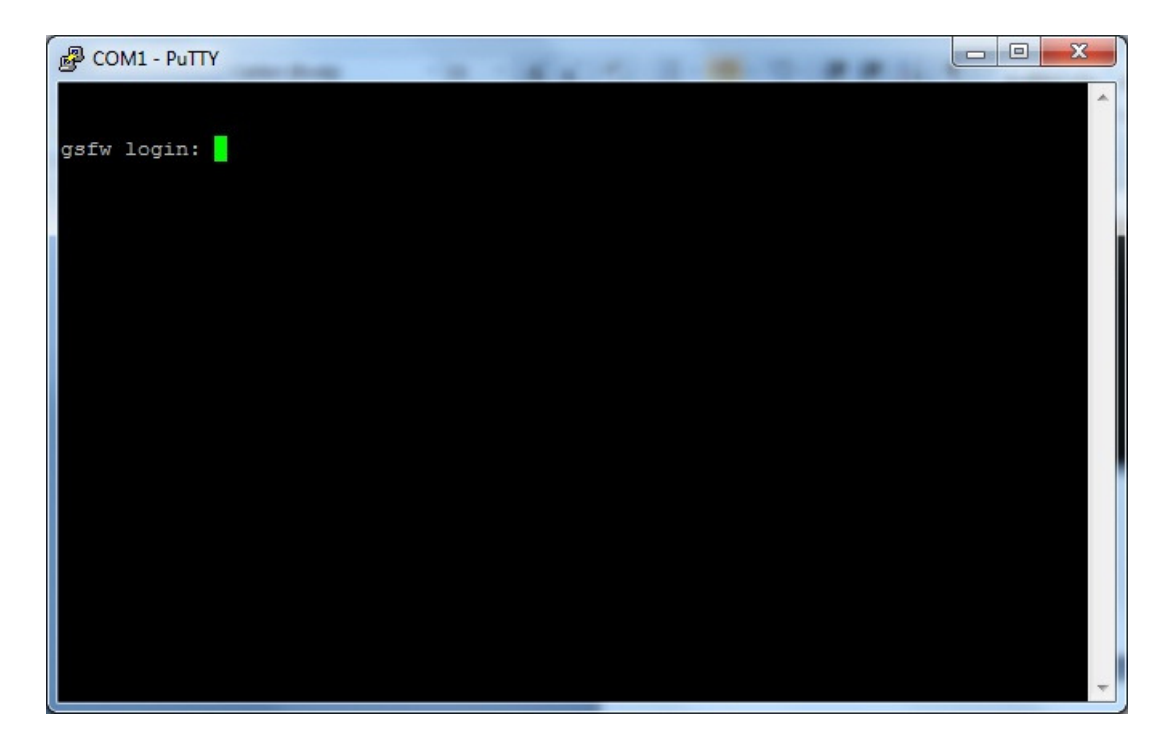

For further assistance please Contact GajShield Support on +91 22 66607450 / 51/ 52/ 53